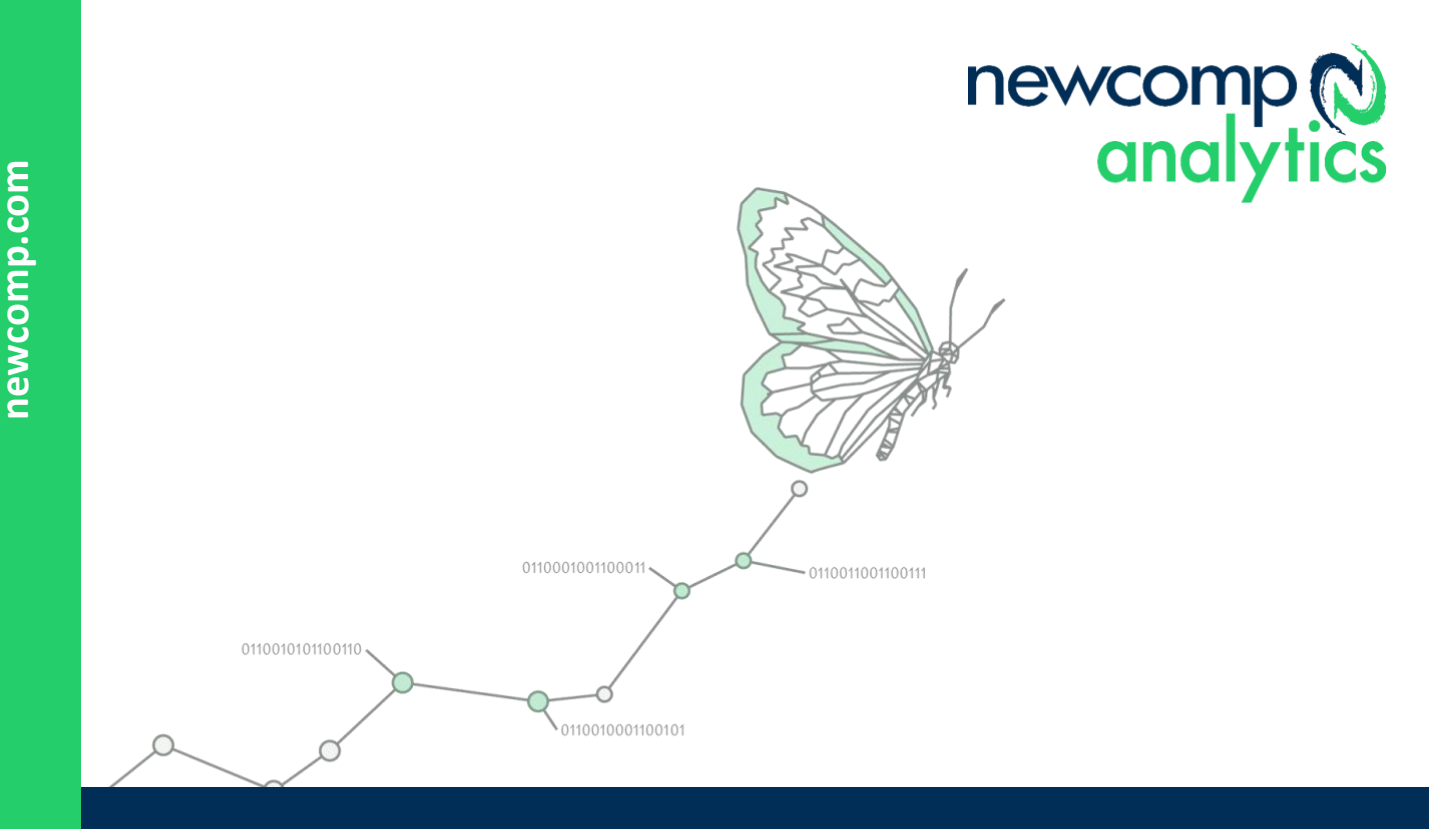

# NEWCOMP ANALYTICS SETTING UP PGP ENCRYPTION

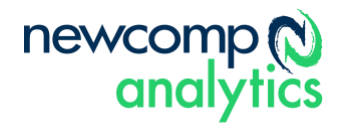

## OVERVIEW

#### **PGP Encryption**

PGP encryption can be used to encrypt files that are transferred to the cloud from on-premises or to encrypt files on the cloud that will be transferred to on-premises.

### Configuration

- Install a PGP application on-premises. Examples include: GnuPGP: https://www.gnupg.org/download Symantec Encryption Desktop: https://www.symantec.com
- 2. Open a support ticket with IBM and ask that PGP encryption be enabled and configured. Attach your public key and request that it be imported.
- 3. Connect to the IBM Planning Analytics remote desktop (using a Modeler account from the Welcome Kit).
- 4. Open File Explorer and navigate here (with the shared folder credentials from the Welcome Kit): <u>\\data\s\install\encryption\samples</u>.

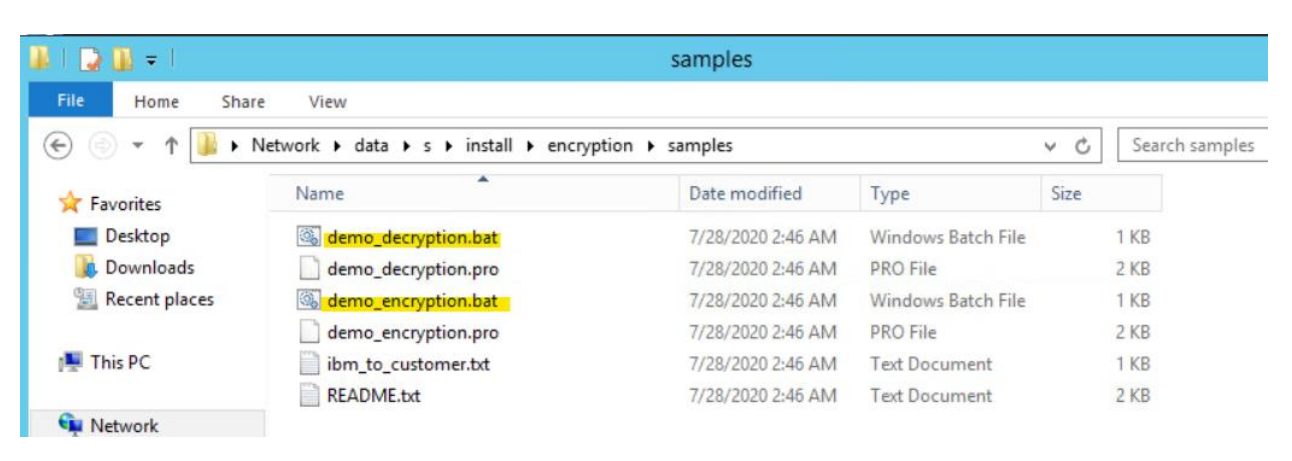

- 5. Copy the .bat files to a scripts folder like this: \\data\s\prod\tm1\scripts
- 6. Edit the .bat files and in each script replace both instances of **%scriptPath%\customer\_to\_ibm.txt** with **%1**.
- 7. In the demo\_encryption.bat file, replace <a href="mailto:firstname.lastname@mycompany.com">firstname.lastname@mycompany.com</a> with the name in your key.
- 8. Create a TI process called "decrypt".
- 9. Insert a string parameter called "pInboundFile".
- On the Prolog, paste the following code: ExecuteCommand('..\scripts\demo\_decryption.bat ' | plnboundFile, 1);
- 11. Save the process.
- 12. Create a TI process called "encrypt".
- 13. Insert a string parameter called "pOutboundFile".
- 14. On the Prolog, paste the following code: ExecuteCommand('..\scripts\demo\_encryption.bat ' | pOutboundFile, 1);

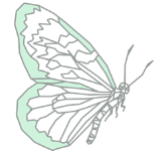

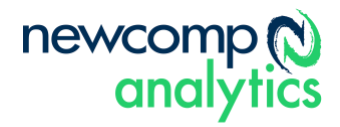

#### 15. Save the process.

#### From on-premises to the cloud

- 1. Encrypt a file (ie: test.csv) on-premises using the PGP application installed locally. Use the public key from your Welcome Kit. Suffix the encrypted file with .gpg (ie: test.csv.gpg). Name the recipient <u>customer@ibm.com</u>.
- 2. Copy the encrypted file to an import folder in the shared folder (ie: \\data\s\prod\tm1 \imports).
- 3. Run the "decrypt" TI process and pass the file path as a parameter (ie: \prod\tm1\imports\test.csv). Note that the path must be relative to the root of the S folder.
- 4. The decrypted file (ie: test.csv) will be created next to the encrypted file (ie: test.csv.gpg).
- 5. The decrypted file can now be imported into IBM Planning Analytics. Once imported, the decrypted file can be deleted.

#### From the cloud to on-premises

- 1. Extract data from IBM Planning Analytics and save it to an export folder in the shared folder (ie: <u>\\data\s\prod\tm1\exports</u>).
- Run the "encrypt" TI process and pass the file path as a parameter (ie: \prod\tm1\exports\test.csv). Note that the path must be relative to the root of the S folder.
- 3. The encrypted file (ie: test.csv.gpg) will be created next to the decrypted file (ie: test.csv).
- 4. The encrypted file can now be migrated to on-premises.

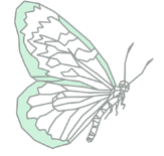